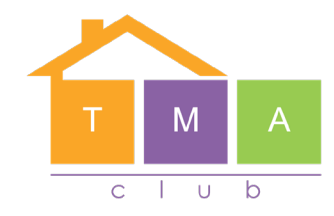

## Toolbox Firm Guide

## Lead Source

| ortgage Network ×  |                              |          |               |                      |                    |      |     |
|--------------------|------------------------------|----------|---------------|----------------------|--------------------|------|-----|
| vert 🝷 🗟 Select    |                              |          |               |                      |                    |      |     |
| View Favourites To | fools Help                   |          | ISLUDID.      |                      | COMMISSION MILLIO. |      |     |
| Business           | Directly Authorised          | Region:  | PTFS DA       | Administration Firm: | None (0%)          |      |     |
| )etails            |                              |          |               |                      |                    |      |     |
|                    | Level One                    |          | $\rightarrow$ |                      | Level Two          |      |     |
|                    |                              |          |               |                      |                    |      |     |
| ncies              | Lead Sources                 |          |               |                      |                    |      |     |
|                    | Show 20 results per page     |          |               |                      | Filter Bos         | ulta |     |
| y Search           | Show 2010 leading ber bage   |          |               |                      | Filter Res         | uits |     |
| tions              | Reference Number             | I Lead S | ource Name    |                      | I Active           | 1    |     |
| itions             | Showing 0 to 0 of 0 entries  |          |               |                      |                    |      |     |
| el                 |                              |          |               |                      |                    |      |     |
| Information        |                              |          |               |                      |                    |      |     |
| Contact            | Lead Source Commissions      |          |               |                      |                    |      |     |
|                    | Lead Source Reference Number |          |               |                      |                    |      |     |
| nation             | Lead Source Name             |          |               |                      |                    |      |     |
| urces              | Active                       |          |               |                      |                    |      |     |
| ocation            |                              |          |               |                      |                    |      |     |
| roducer            | Add                          |          |               |                      |                    |      |     |
| ions               |                              |          |               |                      |                    |      |     |
| scriptions         | Back                         |          |               |                      |                    | Edit | Nex |
| Referrer           |                              |          |               |                      |                    |      |     |
| sions              |                              |          |               |                      |                    |      |     |
|                    |                              |          |               |                      |                    |      |     |
| sions              |                              |          |               |                      |                    |      |     |
| Introducer         |                              |          |               |                      |                    |      |     |
| at an in           |                              |          |               |                      |                    |      |     |
| unin)              |                              |          |               |                      |                    |      |     |
| ining              |                              |          |               |                      |                    |      |     |
| 108                |                              |          |               |                      |                    |      |     |
| V                  |                              |          |               |                      |                    |      |     |
| - Data             |                              |          |               |                      |                    |      |     |

- Select Branch details
- Lead source
- Edit
- Add all the information
- This will now appear on the drop down on the main client details

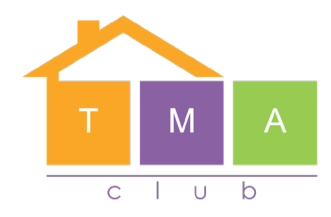

## **Compliance Summary**

| - (i) tb https://www.fstoo   | box.com/dashboard/branch/DoBranchComplianceSummary.de | 2          |         |         | ~ 🗎 ໕ Sea            | rch       | ହ- ଲିଇ <sup>ଲି</sup> |
|------------------------------|-------------------------------------------------------|------------|---------|---------|----------------------|-----------|----------------------|
| tb PRIMIS Mortgage Network × |                                                       |            |         |         |                      |           |                      |
| 🗴 🗟 Convert 👻 📾 Select       |                                                       |            |         |         |                      |           |                      |
| File Edit View Favourites    | ools Help                                             |            |         |         |                      |           |                      |
| Summary Business             | Directly Authorised                                   |            | Region: | PTFS DA | Administration Firm: | None (0%) |                      |
| Branch Details               |                                                       |            |         |         |                      |           |                      |
| Main                         | Compliance Summary Template                           |            |         |         |                      |           |                      |
| Contact                      | Product Category                                      | Mortgage 💌 |         |         |                      |           |                      |
| Sub Agencies                 | View                                                  | Mour       |         |         |                      |           |                      |
| Profile                      |                                                       | View       |         |         |                      |           |                      |
| Company Search               |                                                       |            |         |         |                      |           |                      |
| Registrations                |                                                       |            |         |         |                      |           |                      |
| Authorisations               |                                                       |            |         |         |                      |           |                      |
| Personnel                    |                                                       |            |         |         |                      |           |                      |
| Network Information          |                                                       |            |         |         |                      |           |                      |
| Network Contact              |                                                       |            |         |         |                      |           |                      |
| Notes                        |                                                       |            |         |         |                      |           |                      |
| DA Information               |                                                       |            |         |         |                      |           |                      |
| Lead Sources                 |                                                       |            |         |         |                      |           |                      |
| Lead Allocation              |                                                       |            |         |         |                      |           |                      |
| Local Introducer             |                                                       |            |         |         |                      |           |                      |
| Commissions                  |                                                       |            |         |         |                      |           |                      |
| Self Subscriptions           |                                                       |            |         |         |                      |           |                      |
| Internal Referrer            |                                                       |            |         |         |                      |           |                      |
| Notwork                      |                                                       |            |         |         |                      |           |                      |
| Commissions                  |                                                       |            |         |         |                      |           |                      |
| Internet Introducer          |                                                       |            |         |         |                      |           |                      |
| Details                      |                                                       |            |         |         |                      |           |                      |
| Branch Admin                 |                                                       |            |         |         |                      |           |                      |
| Paraplanning                 |                                                       |            |         |         |                      |           |                      |
| Services                     |                                                       |            |         |         |                      |           |                      |
| Compliance                   |                                                       |            |         |         |                      |           |                      |
| Summary                      |                                                       |            |         |         |                      |           |                      |
| Retention Rates              |                                                       |            |         |         |                      |           |                      |
|                              |                                                       |            |         |         |                      |           |                      |
|                              |                                                       |            |         |         |                      |           |                      |

- Select branch details
- Select compliance summary
- Choose product catergory
- Select view

|                              |                                        |                                         |          |            |                      |                    | - 0       |
|------------------------------|----------------------------------------|-----------------------------------------|----------|------------|----------------------|--------------------|-----------|
|                              | lbox.com/dashboard/branch/DoBranchComp | olianceSummary.do                       |          |            | ~ 🗎 Ċ Se             | arch               | A · ① ② ③ |
| tb PRIMIS Mortgage Network > |                                        |                                         |          |            |                      |                    |           |
| 🗶 🔁 Convert 🝷 🗟 Selec        |                                        |                                         |          |            |                      |                    |           |
| File Edit View Favourites    | Tools Help                             |                                         |          | INCLUSION. |                      | Commission nature. |           |
| Summary Business             | Directly Authorised                    |                                         | Region:  | PTFS DA    | Administration Firm: | None (0%)          |           |
| Branch Details               |                                        |                                         |          |            |                      |                    |           |
| Main                         | Back                                   |                                         |          |            |                      |                    | Edit      |
| Contact                      | Compliance Summany                     | Dotaile                                 |          |            |                      |                    |           |
| Sub Agencies                 | compliance summary                     | Details                                 |          |            |                      |                    |           |
| Profile                      | Product Category                       | Mortgage                                |          |            |                      |                    |           |
| Company Search               | Last Update Date                       | 17/11/2018                              |          |            | Update By            |                    |           |
| Registrations                |                                        |                                         |          |            |                      |                    |           |
| Authorisations               | Add Compliance Sump                    | nan/ Postion                            |          |            |                      |                    |           |
| Personnel                    | Aud compliance sum                     | nary section                            |          |            |                      |                    |           |
| Network Information          |                                        |                                         | Add      |            |                      |                    |           |
| Network Contact              |                                        |                                         |          |            |                      |                    |           |
| Notes                        | Compliance Summary                     | Sections                                |          |            |                      |                    |           |
| DA Information               | Section Name                           |                                         | Mandaton | Position   | Notes                |                    | Delete    |
| Lead Sources                 |                                        |                                         |          | 1 Galilon  | Notes                |                    | Delete    |
| Lead Allocation              | Express Consent Document               | ,<br>,                                  | -        |            |                      |                    |           |
| Local Introducer             |                                        |                                         |          |            |                      |                    |           |
| Commissions                  | Terms of Business / General Term       | ns and Conditions / Disclosure Document | ~        |            |                      |                    |           |
| Self Subscriptions           |                                        |                                         |          |            |                      |                    |           |
| Internal Referrer            | Fee Agreement                          | (V)                                     |          |            |                      |                    |           |
| Commissions                  |                                        |                                         |          |            |                      |                    |           |
| Network                      | Witness Expression / Accompanin        | ment Form                               |          |            |                      |                    |           |
| Commissions                  |                                        |                                         |          |            |                      |                    |           |
| Internet Introducer          | Valid ID Check                         |                                         | \$       |            |                      |                    |           |
| Details                      |                                        |                                         |          |            |                      |                    |           |
| Branch Admin                 | Eact Find                              | (m)                                     | ~        |            |                      |                    |           |
| Paraplanning                 | Cracerina                              | )                                       |          |            |                      |                    |           |
| Services                     |                                        |                                         | -        |            |                      |                    |           |
|                              |                                        |                                         |          |            |                      |                    |           |

• Select Edit

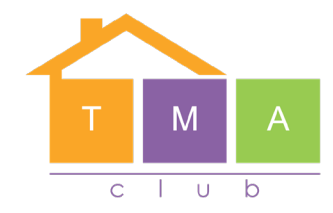

- Add a new section
- choose if you want a section mandatory or not

| C () th https://www.fstor    | hor.com/dashboard/branch/DoBranchCo    | mplianceSummary.do                        |              |     |           | - ⊕ ¢ Search | - B<br>- 0 会 |
|------------------------------|----------------------------------------|-------------------------------------------|--------------|-----|-----------|--------------|--------------|
| to PRIMIS Mortgage Network > | < 19                                   |                                           |              |     |           |              |              |
| 🗴 🗟 Convert 🔻 🛱 Selec        | t                                      |                                           |              |     |           |              |              |
| File Edit View Favourites    | Tools Help                             |                                           |              |     |           |              |              |
| Profile                      | Product Category                       | Mortgage 💌                                |              |     |           |              |              |
| Company Search               | Last Update Date                       | 17/11/2018                                |              |     | Update By |              |              |
| Registrations                |                                        |                                           |              |     |           |              |              |
| Authorisations               | Add Compliance Sun                     | nmary Section                             |              |     |           |              |              |
| Personnel                    | <u></u>                                |                                           |              |     |           |              |              |
| Network Information          |                                        |                                           | Add          |     |           |              |              |
| Network Contact              |                                        |                                           |              |     |           |              |              |
| Notes                        | Compliance Summar                      | y Sections                                |              |     |           |              |              |
| DA Information               | Section Name                           |                                           | Mandatory    |     | Notes     |              | ليستنبع      |
| Lead Sources                 | Express Consent Document               |                                           |              |     |           |              |              |
| Lead Allocation              |                                        |                                           |              | •   |           |              | Delete       |
| Local Introducer             | Terms of Business / General Te         | erms and Conditions / Disclosure Document |              |     |           |              |              |
| Commissions                  |                                        |                                           |              | **  |           |              | Delete       |
| Self Subscriptions           | Ees Agreement                          | (J)                                       |              |     |           |              |              |
| Internal Referrer            | ( 1 ee Agreement                       |                                           | _            | **  |           |              | Delete       |
| Commissions                  | (10)                                   |                                           |              |     |           |              |              |
| Network                      | Witness Expression / Accompa           | iniment Form                              |              | **  |           |              | Delete       |
| Commissions                  |                                        |                                           |              |     |           |              |              |
| Internet Introducer          | Valid ID Check                         | (M)                                       |              | A.¥ |           |              | Delete       |
| Dictans<br>Branch Admin      |                                        |                                           |              |     |           |              |              |
| Branch Aumin                 | Fact Find                              |                                           | $\checkmark$ |     |           |              | Delete       |
| Services                     |                                        |                                           |              |     |           |              |              |
| Compliance                   | Last 3 months Bank Statements          | s 🛛                                       | $\checkmark$ |     |           |              | Delete       |
| Summary                      |                                        |                                           |              |     |           |              | Delete       |
| Retention Rates              | 3 x Payslips /Accounts / SA302         | 7s 🔍                                      |              |     |           |              |              |
| Branch Application           |                                        |                                           |              | **  |           |              | Delete       |
| Details                      | Renefit Statements/Other Incom         | 90                                        |              |     |           |              |              |
| Fee and Commission           |                                        |                                           |              | **  |           |              | Delete       |
| Statements                   | Des of of Desservit/Cilleral Desservit | l attac                                   |              |     |           |              |              |
| Fee and Commission           | Proor or Deposit/Gitted Deposit        |                                           |              | **  |           |              | Delete       |
|                              |                                        |                                           |              |     |           |              |              |

- Delete and sections not relevant to your business
- Change the order of the documents

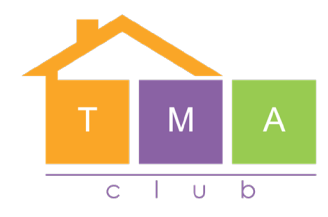

## Sales Tracking

| Policy                       |                         |                                 |              |                       |
|------------------------------|-------------------------|---------------------------------|--------------|-----------------------|
| istributor /<br>er<br>roduct | Basic Details           |                                 |              |                       |
| immary                       | Lender Name*            | Virgin Money                    | Product*     | Virgin Money Mortgage |
| etails<br>Commission         | Mortgage Account Number |                                 | 0            |                       |
|                              | Pre-Toolbox             |                                 |              |                       |
| mission                      | Sales Workflow          | Manor Cottage Remortgage Select | Date Created | 23/06/2020            |
| n Fee<br>ent Records         | Advisor                 |                                 |              |                       |
| yaway Rates<br>Notes         | Branch                  |                                 |              |                       |
| nce Checklist<br>eration     | Self                    | Select                          | Company      |                       |
| ook                          | Partner                 | _ Select Delete                 | Company      |                       |
| y Sales                      | Lead Source             |                                 |              |                       |
| views                        | Introducing Branch      | <b>~</b>                        |              |                       |
|                              | Interdiction & cont     |                                 |              |                       |

• Select this policy sales trackting

| D PRIMIS Mortgage Network | ×          |                |                                      |                          |                        |                    |                 |                   |                    |              |  |
|---------------------------|------------|----------------|--------------------------------------|--------------------------|------------------------|--------------------|-----------------|-------------------|--------------------|--------------|--|
| 🗢 🔁 Convert 👻 👼 Sele      | ct         |                |                                      |                          |                        |                    |                 |                   |                    |              |  |
| ile Edit View Favourites  | Tools Help |                |                                      |                          |                        |                    |                 |                   |                    |              |  |
| Mortgage Policy           | Deviden    | C              |                                      |                          | CI                     |                    |                 |                   |                    |              |  |
| Letter Generation         | Contact    | Contact Detail | s                                    |                          | Client Contact Details |                    |                 |                   |                    |              |  |
| Address Book              | Telephone  | a Number:      |                                      |                          | Evening Telephone:     |                    |                 |                   |                    |              |  |
| Quality Reviews           | Mobile Nu  | imber:         |                                      |                          | Mobile Telephone:      | skille Telephone:  |                 |                   |                    |              |  |
|                           | Email Add  | fress:         |                                      |                          | Prefered Contact:      |                    |                 |                   |                    |              |  |
|                           |            |                |                                      |                          | Primary Email:         |                    |                 |                   |                    |              |  |
|                           |            |                |                                      | View All Notes Add Stage | Complete Tasks         | Compliance Summary | Lead Tracking   |                   |                    |              |  |
|                           | Palos      | Tracking       |                                      |                          |                        |                    |                 |                   |                    |              |  |
|                           | Sales      | Hacking        | 01                                   |                          |                        |                    |                 | 1                 | 1                  | Quite.       |  |
|                           |            |                | Stage                                |                          |                        | At                 | achments Status | Last Opdated Date | Last<br>Undated By | Order        |  |
|                           | ۲          | 1              | Montgage application checklist       |                          |                        |                    | Incomplete      |                   | -,,                |              |  |
|                           |            | 2              | Mortgage application sent            |                          |                        |                    |                 |                   |                    |              |  |
|                           |            | 3              | Montgage application received        |                          |                        |                    | Incomplete      |                   |                    |              |  |
|                           |            | 4              | Underwriting complete                |                          |                        |                    | Incomplete      |                   |                    | A.Y.         |  |
|                           |            | 5              | Valuation instructed                 |                          |                        |                    | Incomplete      |                   |                    |              |  |
|                           |            | 6              | Valuation returned                   |                          |                        |                    | Incomplete      |                   |                    |              |  |
|                           |            | 7              | Instruct solicitor                   |                          |                        |                    | Incomplete      |                   |                    |              |  |
|                           |            | 8              | Mortgage offer received by us        |                          |                        |                    | Incomplete      |                   |                    |              |  |
|                           |            | •              | Mortgage offer received by solicitor |                          |                        |                    | Incomplete      |                   |                    |              |  |
|                           |            | 10             | Exchange                             |                          |                        |                    | Incomplete      |                   |                    |              |  |
|                           |            | 11             | Completion date                      |                          |                        |                    | Incomplete      |                   |                    |              |  |
|                           |            | 12             | Mortaago policy undated              |                          |                        |                    | Incomplete      |                   |                    |              |  |
|                           |            | 13             | Curtomer dataile undated             |                          |                        |                    | Incomplete      |                   |                    |              |  |
|                           |            | 14             | Other                                |                          |                        |                    | Incomplete      |                   |                    |              |  |
|                           |            | 14             | Guna                                 |                          |                        |                    | Incomplete      |                   |                    |              |  |
|                           | Next Rev   | iew Date       |                                      |                          | For Review By Nor      | ne 💌               |                 |                   |                    | Add New Task |  |
|                           | Back       |                |                                      |                          |                        |                    |                 |                   |                    | -            |  |

- Add stages
- updates stages
- Add new task to yourself or colleagues